# BRUGERVEJLEDNING

CTS602 HMI BY NILAN

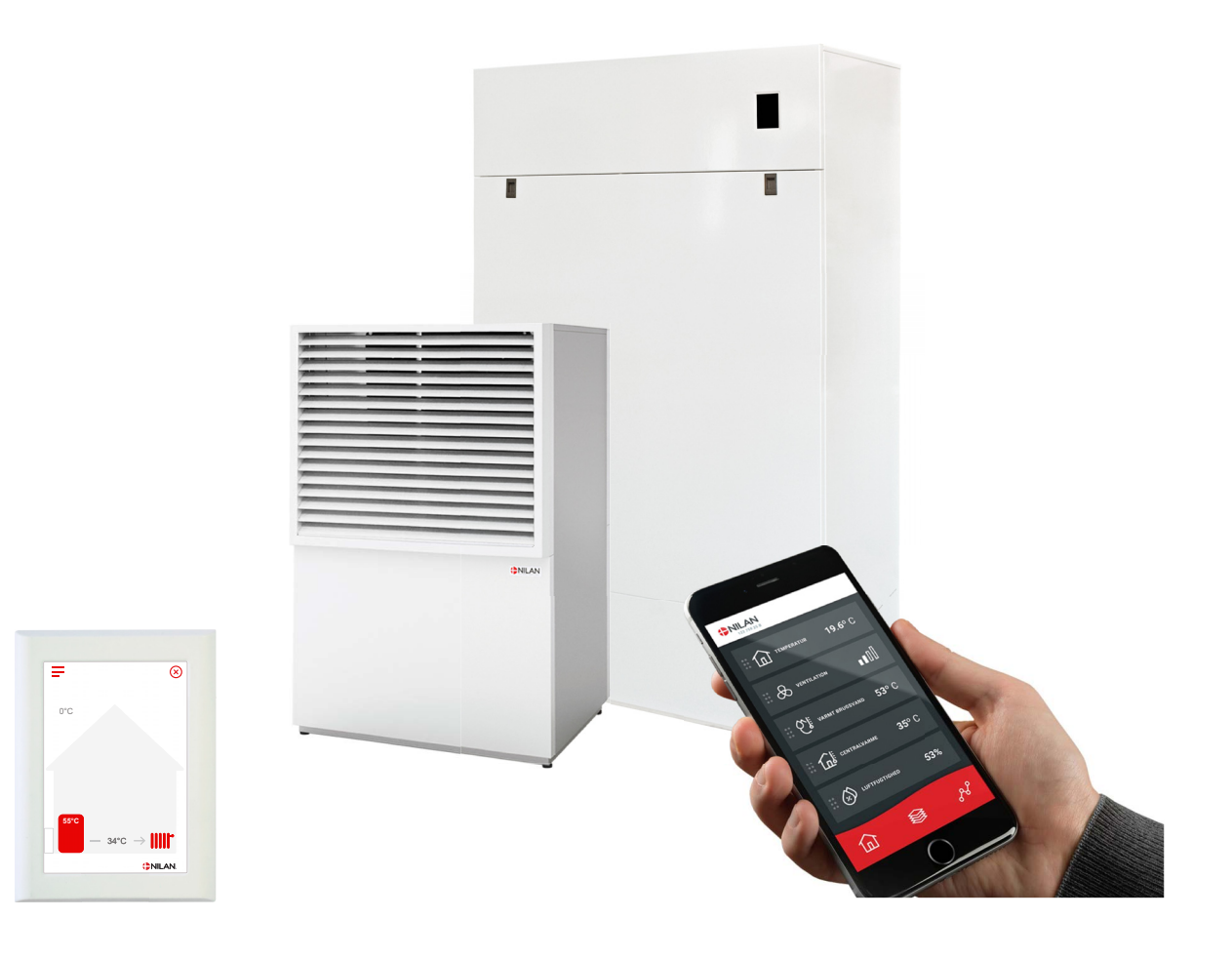

# DHW AIR9 Gateway

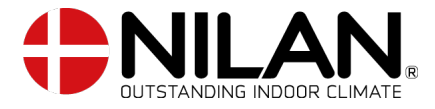

Version 1.00 - 01.05.2023 B24 DHW AIR 9 DK

# Indholdsfortegnelse

## Generelle oplysninger

| Vigtig information |
|--------------------|
| kkerhed            |
| Strømforsuning     |
| Varmepumpe         |
| dledning           |
| Dokumentation      |
| ID nummer gateway  |
| Typeskilt          |

## Betjeningspanel

| unktioner i betjeningspanelet  | 5 |
|--------------------------------|---|
| Forside elementer              | 5 |
| Forside indstillingsmuligheder | 6 |
| Advarsler og alarmer           | 7 |
| Indstillinger menuoversigt     | 7 |

## Service og vedligehold

| Generelt          |              |   |
|-------------------|--------------|---|
| Snavsefilter      |              |   |
| Kontrol af sikker | erhedsventil | 9 |
| Kontrol af offera | ranode       |   |
| DHW AIR udedel    | 2            |   |
| Varmepumpen       |              | 9 |
|                   |              |   |

## Brugerindstillinger

| Indstilling af DHW AIR | 10 |
|------------------------|----|
| Sluk for anlægget      |    |
| Driftfunktion          |    |
| Alarm                  |    |
| Vis data               |    |
| Dag/tid                | 13 |
| Ugerogrammer           | 14 |
| Varmt brugsvand        |    |
| Centralvarme           |    |
| Silent mode            |    |
| Sprog                  |    |
|                        |    |

## Alarmliste

| DHW AIR    |  |
|------------|--|
| Alarmliste |  |

## Fejlfinding

| Nøddrift DHW AIR                            | 22 |
|---------------------------------------------|----|
| Nøddrift centralvarme                       | 23 |
| Nøddrift varmt brugsvand                    | 24 |
| Feil og løsninger rentralvarme og brugsvand | 25 |
|                                             | => |

## Produktdata

| EU/EC Declaration of Conformity                         | 26 |
|---------------------------------------------------------|----|
| EU/EC Declaration of Conformity                         | 27 |
| Ecodesign data AIR9 - Varmepumpeanlæg til rumopvarmning | 28 |
| Ecodesign data AIR9 - Varmepumpeanlæg til rumopvarmning |    |
| Ecodesien data - Varmtvandsoroduktion                   |    |
|                                                         |    |

## Bortskaffelse

| Miljøet - en del af løsningen |  |
|-------------------------------|--|
| DHW AIR                       |  |

# Generelle oplysninger

## Vigtig information

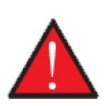

ADVARSEL

Der må ikke tændes for strømmen til anlægget, før der er påfyldt vand i brugsvandstank og vand på centralvarmekreds.

## Sikkerhed

## Strømforsyning

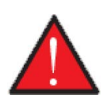

Afbryd altid strømforsyningen til anlægget, hvis der forekommer fejl, der ikke kan afhjælpes via betjeningspanelet.

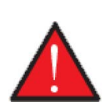

#### ADVARSEL

ADVARSEL

Forekommer der fejl på el-førende dele på anlægget, skal en autoriseret el-installatør altid kontaktes for udbedring af fejlen.

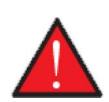

#### ADVARSEL

Afbryd altid strømmen til anlægget, inden du åbner lågerne ved f.eks. installation, inspektion og rengøring.

### Varmepumpe

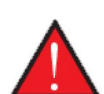

#### ADVARSEL

Undgå direkte berøring af rørene til varmesystemet i varmepumpen, da de kan være meget varme.

### OBS

For at sikre varmepumpen imod skader, er den forsynet med følgende sikkerhedsudstyr:

- Elektronisk temperatur overvågning
- 2,5 bar sikkerhedsventil for centralvarmekreds og buffertank.
- Frostsikringsfunktion, der sikre opstart af kompressor, ved lave temperature (kræver at strømforsyningen til anlægget ikke er afbrudt).
- Lav- og højtryksafbryder for kompressor.

Varmepumpen skal gennemgå passende serviceeftersyn i henhold til gældende love og regler således, at anlægget holdes i forsvarlig stand, så krav til sikkerhed og miljø er overholdt.

Ansvaret for vedligeholdelse af varmepumpen påhviler ejeren/brugeren.

# Indledning

## Dokumentation

Følgende dokumenter bliver leveret med anlægget:

- Montagevejledning
- Softwarevejledning
- Brugervejledning
- El-diagram

Vejledningerne kan downloades på: www.nilan.dk.

Er der yderligere spørgsmål til montage og drift af anlægget efter at have læst vejledningerne, kan nærmeste Nilan forhandler kontaktes. Oversigt over forhandlere findes på: www.nilan.dk.

Anlægget leveres fra fabrikken afprøvet og klar til drift.

## ID nummer gateway

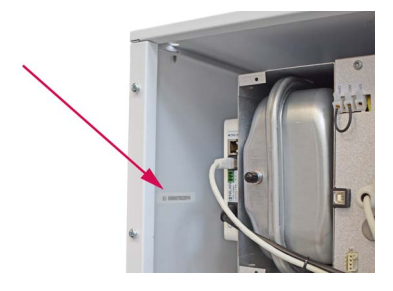

Gatewayen er monteret i DHW AIR indedel. Gatewayens ID nummer er placeret på indersiden af venstre kabinetside foroven ved siden af gatewayen. Tag den øverste frontlåge af ved at skrue de 2 skruer af øverst og trække lidt i ud lågen ud og løfte op.

## Typeskilt

- 1. DHW AIR indedel: Typeskiltet findes på indvendig side, i bunden til højre, på kabinettet.
- 2. AIR udedel: Typeskiltet findes inde bag gitteret.

| <b>₽</b> NI | LAN       | DK 8722 CC   | :     |
|-------------|-----------|--------------|-------|
| "Name"      |           |              |       |
| Item no.    | 7111648   | Voltage 50Hz | 238W  |
| Serial no.  | 601108816 | Power [kW]   | 8.18  |
| Year built  | 2018      | IP-Code      | (#91) |

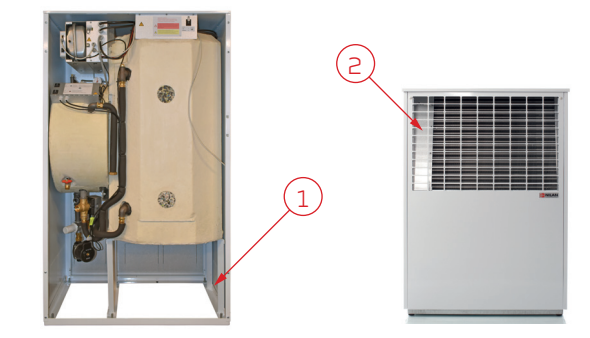

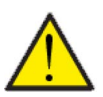

#### OBS

Ved henvendelse til Nilan A/S med spørgsmål om produktet, er det vigtigt at have anlæggets navn og serie-nr. (SN) klar. Ud fra denne oplysninger kan serviceafdelingen finde alle informationer om det pågældende anlæg og dermed hjælpe med informationer og svare på spørgsmål om, hvad anlægget består af/indeholder, samt hvilken software der anvendes.

# Betjeningspanel

# Funktioner i betjeningspanelet

## Forside elementer

Forsiden af HMI-panelet viser de informationer, og giver de indstillingsmuligheder, som en bruger oftest benytter.

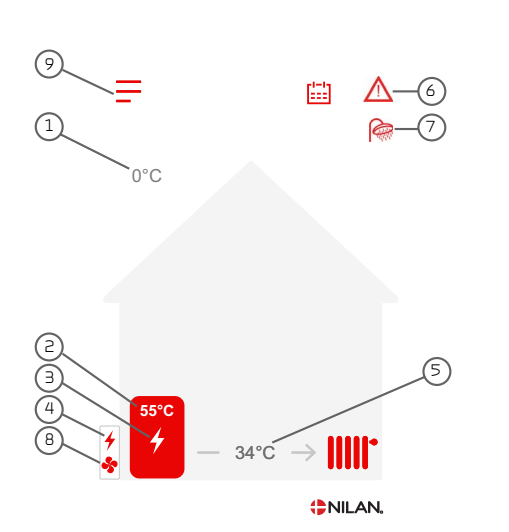

- 1. Viser aktuel udelufttemperatur målt i DHW AIR udedel
- 2. Viser temperatur for brugsvand i brugsvandstank
- З. Viser el-supplering brugsvand er aktiv
- 4. Viser el-supplering centralvarme er aktiv
- 5. Viser fremløbstemperatur for centralvarme i buffertank
- 6. Viser aktive menu-ikoner i denne menulinje.
- 7. Viser aktive drift-ikoner i denne menulinje
- 8. Viser om ventilator i DHW AIR udedel er aktiv
- 9. Adgang til indstillingsmenuen

#### Menu-ikoner

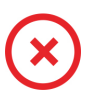

#### Stop ikon Vises når varmpepumpeanlægget slukket.

Ugeprogram ikon Vises når ugeprogramfunktionen er aktiv

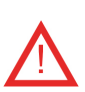

Alarm ikon Vises når der er en alarm eller advarsel

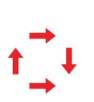

#### Kompressor ikon Vises når kompressoren er aktiv.

#### Drift-ikoner

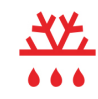

#### Afrimnings ikon Vises når varmepumpen afrimer.

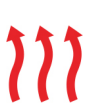

#### Opvarmning af vand i centralvarmekreds ikon Vises når varmepumpen producerer varmt vand til centralvarmekredsen.

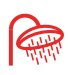

#### Varmt brugsvand ikon

Vises når varmepumpen producerer varmt vand til brugsvandsopvarmning.

## Forside indstillingsmuligheder

De indstillingsmuligheder brugeren i det daglige har brug for, kan indstilles fra panelets forside ved at trykke på den temperatur for brugsvand eller centralvarme, der ønskes ændret.

Trykkes på temperaturen for brugsvand vises nedenstående panel for valgte setpunkt temperatur for brugsvand vises:

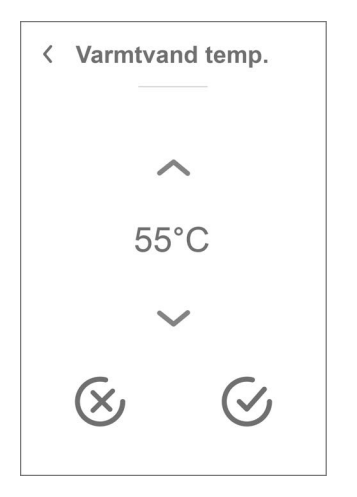

Trykkes på temperaturen for centralvarme vises ét af de to nedenstående paneler afhængig af om der er valgt at anvende fast fremløbstemperatur for centralvarme eller at regulere med vejrkompensering:

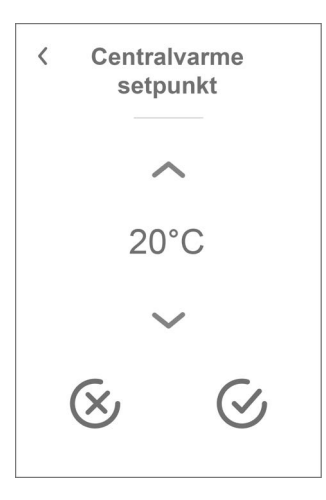

Den ønskede varmtvandstemperatur kan ændres ved at trykke på pil op eller pil ned og afsluttes med godkend ikonet nederst til højre. Herefter fremkommer panelforsiden igen. Vælges fortryd ikonet nederst til venstre, resettes til den oprindelige indstilling. Derefter skal man trykke på pil foroven til venstre for at vende tilbage til forsiden.

Den ønskede setpunktstemperatur for centralvarme kan ændres ved at trykke på pil op eller pil ned og afsluttes med godkend ikonet nederst til højre. Herefter fremkommer panelforsiden igen.

Vælges fortryd ikonet nederst til venstre, resettes til den oprindelige indstilling. Derefter skal man trykke på pil foroven til venstre for at vende tilbage til forsiden.

| < Vejrkompensering                  |
|-------------------------------------|
| <b>Udetemperaturkurve</b><br>Manuel |
| <b>Min setpunkt</b><br>20°C         |
| <b>Offset</b><br>0°C                |
| $\sim$                              |

Den valgte kuve for vejrkompensering kan ændres fra denne panelside på samme måde som beskrevet for funktionen Centralvarme under Anlægsindstillinger.

## Advarsler og alarmer

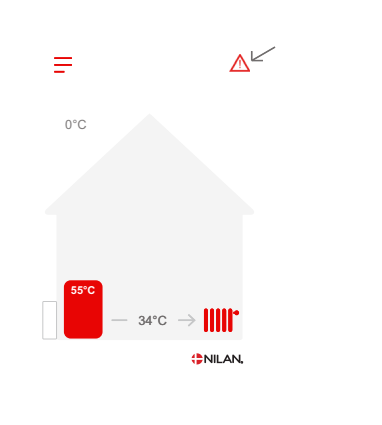

Opstår der en fejl i driften af varmepumpeanlægget, vil der enten komme en advarsel eller en alarm. Ikonet for advarsler og alarmer vises øverst til højre i menulinjen.

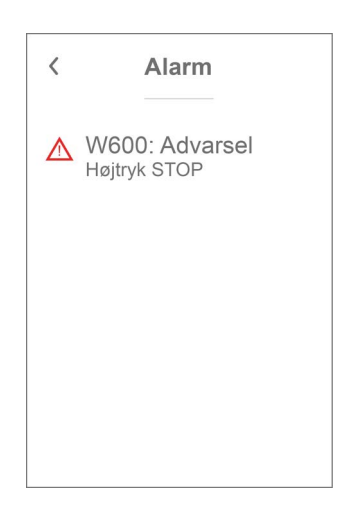

Trykkes der på symbolet, fremkommer der en kort beskrivelse af advarslen eller alarmen.

Når problemet for alarmen eller advarslen er løst skifter stort C or W foran alarmen eller advarslen og afløses af lille c eller w.

Mere udførlig beskrivelse af de enkelte alarmer kan læses i afsnittet "Alarmliste" sidst i denne vejledning. Når problemet er løst kan advarslen eller alarmen nulstilles ved at trykke på "Clear Alarm".

Alarm

**Reset alarm** 

w600: Advarsel Højtryk STOP

Venligst se manualen

for mere information

<

### Indstillinger menuoversigt

Menuen for indstillinger er opbygget på en måde, der gør det nemt at overskue og navigere i.

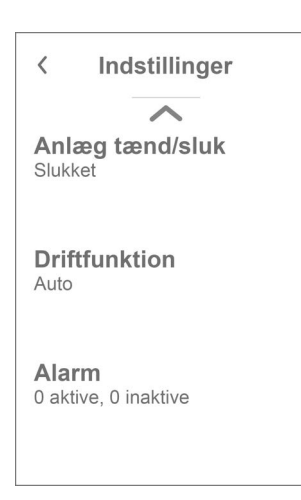

Man navigerer rundt i indstillingsmenuen ved at trykke på pilen øverst og nederst.

Vil man ind i en menu, trykker man på teksten for den aktuelle menu, som derefter åbnes.

# Service og vedligehold

## Generelt

Varmepumpeanlægget DHWAIR fra Nilan kan holde i mange år, hvis det bliver serviceret og vedligeholdt ordentligt. Varmepumpeanlægget er driftsikkert og bliver derfor glemt i hverdagen. Men på samme måde som man gør med en bil, er det vigtigt, at det bliver serviceret jævnligt, så optimal drift sikres.

Ud over at varmepumpeanlægget kan gå i stykker, hvis det ikke bliver serviceret og vedligeholdt ordentligt, vil en dårlig vedligeholdelse kunne medføre øget energiforbrug.

Sæt evt. en alarm i din kalender i telefonen, der fortæller, at det er tid til at servicere dit ventilationsanlæg, eller lav en serviceaftale med din lokale forhandler eller servicefirma.

### Snavsefilter.

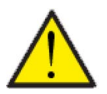

#### OBS

Umiddelbart efter at varmepumpen er sat i drift, kan der være en del snavs i centralvarmeanlægget. Snavsefiltret skal derfor kontrolleres og renses flere gange dagligt lige efter installation indtil det forbliver rent.

Derefter skal snavsefiltret kontrolleres 1 gang årligt, ved det normale serviceeftersyn

#### Rensning af snavsefilter:

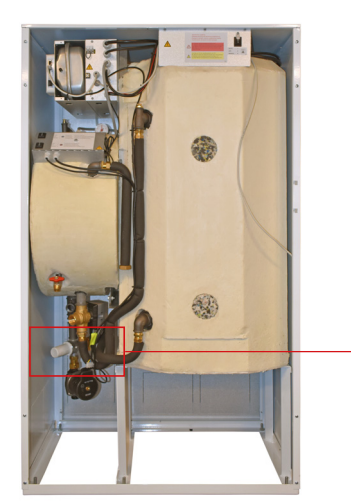

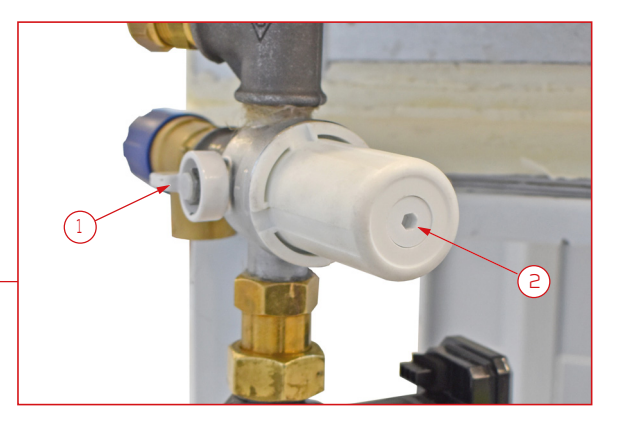

- 1. Varmepumpeanlægget slukkes i betjeningspanelet i menuen Anlæg Tændt/Slukket. Vælg Slukket.
- 2. Afspærringshanen (1) drejes i lodret position, så der lukkes for vandkredsen.
- 3. Filterhuset drejes mod uret og tages af.
- 4. Filtret trækkes ud af filterhuset og skylles rent og magneten i bunden af filterhuset (2) skrues ud, så metalrester frigives. Filterhuset skylles rent.
- 5. Magneten skrues i igen og filtret sættes på plads i filterhuset.
- 6. Filterhuset skrues på (tjek pakning sidder korrekt). Filterhuset spændes helt i bund ved håndkraft.
- 7. Afspærringshanen drejes i vandret position.
- 8. Varmepumpeanlægget tændes i betjeningspanelet i menuen Anlæg Tændt/Slukket. Vælg Tændt.

## Kontrol af sikkerhedsventil

Sikkerhedsventilen til det varme brugsvand bør gennemgå et årlig funktionstjek for at sikre, at den hele tiden er funktionsduelig.

Funktionstjekket skal udføres af en uddannet vvs-montør.

## Kontrol af offeranode

Der er monteret en offeranode i brugsvandsbeholderen for at beskytte beholderen fra at tære. Offeranoden er elektronisk overvåget og det er vigtigt, at man udskifter anoden straks efter at alarmen er detekteret i betjeningspanelet.

Det er afhængigt af vandkvalitet, installation og forbrug, hvor lang tid der kan gå mellem udskiftning. Erfaringsmæssigt kan der gå mellem 1/2 til 10 år, inden den skal udskiftes. Offeranoden er en sliddel som skal udskiftes af en fagmand.

Garantien for varmtvandsbeholderen gælder kun, hvis man sørger for udskiftning af offeranoden, når der er behov for det.

## DHW AIR udedel

Ved det årlige eftersyn kontrolleres udedelens kondensafløb, ved at fylde vand i kondensbakken, og se at det løber uhindret ud. Fordamperen rengøres for skidt og blade, så luften kan suges uhindret i gennem. Til sidst gøres udedelen ren indvendig med en mild sæbeopløsning og kontrolleres samtidigt visuelt, om alt er i orden.

## Varmepumpen

Varmepumpen skal efterses i henhold til gældende love og regler således, at den holdes i forsvarlig stand, så krav til sikkerhed og miljø er overholdt.

Installatøren er forpligtet til at oplyse brugeren om gældende lovgivning og regler.

# Brugerindstillinger

# Indstilling af DHW AIR

## Sluk for anlægget

OBS

OBS

Er der behov for at åbne lågerne til anlægget i forbindelse med servicering, skal man huske at slukke for varmepumpeanlægget. Det gøres under menupunktet "Anlæg tænd/sluk"

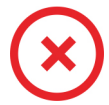

Når anlægget er slukket, vises dette ikon øverst til højre på betjeningspanelets forside.

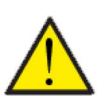

Før der røres ved de elektriske installationer, skal strømforsyningen afbrydes.

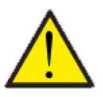

Når anlægget er slukket via HMI-panelet er frostsikring af anlægget stadig aktiveret.

#### > Anlæg tænd/sluk

| > Anlæg tænd/sluk |                                                        |                                                                                                    |
|-------------------|--------------------------------------------------------|----------------------------------------------------------------------------------------------------|
| > Slukket         | Indstillinger:<br>Standardindstilling:<br>Beskrivelse: | Slukket / Tændt<br>Slukket<br>DHW AIR leveres fra fabrikken slukket for, at undgå, at der sker<br>fejl ved tilslutningen.<br>Det er også her anlægget slukkes ved vedligehold eller ser-<br>viceeftersyn. |

## Driftfunktion

Det er muligt at indstille anlægget til, om det skal køre "Auto", "Vinter" eller "Sommer" drift.

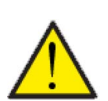

#### OBS

Funktionerne Vinter og Sommer overstyrer ugeplanen. Der skiftes automatisk over til "Auto" ved næste skift i ugeplanen, hvis en ugeplan er aktiveret.

#### > Driftfunktion

| > Driftfunktion |                                                        |                                                                                                    |
|-----------------|--------------------------------------------------------|----------------------------------------------------------------------------------------------------|
| > Auto          | Indstillinger:<br>Standardindstilling:<br>Beskrivelse: | Auto / Vinter/Sommer<br>Auto<br>Auto<br>Auto: Anlæggetkører efter forudindstillede værdier. Ved ude-<br>temperatur over 17°C i 24 timer omstilles til sommerdrift. Ved<br>udetemperatur under 13°C i 24 timer omstilles til vinterdrift.<br>Vinter: Anlægget laver både varmt centralvarme vand og<br>varmt brugsvand.<br>Sommer: Anlægget er indstillet til kun at lave varmt brugsvand |

## Alarm

Advarsler og alarmer kan aflæses i menupunktet "Alarm", hvor det også er muligt at nulstille dem, når problemet er løst.

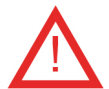

Alarm ikonet vises øverst til højre på betjeningspanelet i tilfælde, af en alarm eller advarsel er aktiv.

#### > Alarm

| > Alarm nummer og navn |              |                                                                                                    |
|------------------------|--------------|----------------------------------------------------------------------------------------------------|
| > Alarm                | Beskrivelse: | Ved tryk på alarmen vises en liste med:<br>• Alarm ID-nummer<br>• Alarmtype<br>• Kritisk alarm eller advarsel<br>(I alarmlisten kan man se, hvordan man skal forholde sig). |

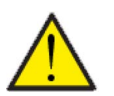

#### OBS

Så længe problemet ikke er afhjulpet, vil alarmen eller advarslen være aktiv. Når problemet er afhjulpet, kan alarmen eller advarslen nulstilles ved at trykke på "Clear alarm"

## Vis data

Det er muligt at aflæse aktuelle driftsdata for anlægget. Det kan være en god hjælp til at følge om driften er tilfredsstillende, og til at finde årsagen til en eventuel alarm.

#### > Vis data

| > Status                   | Beskrivelse: | Viser i hvilken driftsindstilling, anlægget kører.<br>Venter: Spærretid for opstart af kompressor er ikke gået.<br>Klar: Spærretid er gået og kompressoren er klar til opstart.<br>VP stop: Varmepumpen er stoppet på grund af en alarm.<br>Varmtvand: Opvarmning af varmt brugsvand enten af varme-<br>pumpe eller el-supplering.<br>Varme: Opvarmning af centralvarme enten af varmepumpe<br>eller el-supplering. |
|----------------------------|--------------|----------------------------------------------------------------------------------------------------|
| > Driftfunktion            | Beskrivelse: | Viser hvilken type drift Vinter / Sommer brugeren har valgt<br>manuelt i Driftfunktion eller AUTO har valgt automatisk.                                                                                                    |
| > Anode                    | Beskrivelse: | Viser om anoden er OK. Visning: Off, OK, Error eller Service. Ved<br>Error eller Service tilkaldes tekniker.                                                                                                    |
| > T16 Returløb varme       | Beskrivelse: | Viser den aktuelle returløbstemperatur fra indedel til udedel.                                                                                                    |
| > T17 Fremløb varme        | Beskrivelse: | Viser den aktuelle fremløbstemperatur fra udedel til indedel.                                                                                                    |
| > T18 Buffertanktemperatur | Beskrivelse: | Viser den aktuelle fremløbstemperatur til buffertanken.                                                                                                    |
| > T20 Udetemperatur        | Beskrivelse: | Viser udetemperaturen målt i udedel.                                                                                                    |
| > T21 Top v. vand          | Beskrivelse: | Viser den aktuelle temperatur i toppen af DHW beholderen.<br>Styrer el-supplering.                                                                                                    |
| > T22 Bund v. vand         | Beskrivelse: | Viser den aktuelle temperatur i bunden af DHW beholderen.<br>Styrer varmepumpen.                                                                                                    |
| > T23 Fordampertemperatur  | Beskrivelse: | Viser den aktuelle fordampertemperatur.                                                                                                    |
| > T35 Trykrørstemperatur   | Beskrivelse: | Viser temperaturen i trykrøret.                                                                                                    |
| > Brugsvands setpunkt      | Beskrivelse: | Aktuelt anvendt brugsvands setpunkt. Det valgte setpunkt kan<br>være forskudt af ugeprogram eller smartgrid.                                                                                                    |
| > Centralvarme setpunkt    | Beskrivelse: | Aktuelt anvendt centralvarme setpunkt. Setpunktet kan være<br>valgt manuelt eller automatisk af vejrkompenseringen og even-<br>tuelt forskudt af ugeprogram eller smartgrid.                                                                                                    |
| > Aktuel kapacitet         | Beskrivelse: | Viser kompressorens varme kapacitet i %                                                                                                    |
| > Inverter                 | Beskrivelse: | Viser aktuel styrespænding til inverter/kompressor                                                                                                    |
| > Ventilator               | Beskrivelse: | Viser aktuel styrespænding til ventilator ved fordamper                                                                                                    |
| > Anlægsinformation        | Beskrivelse: | Viser anlægsinformtion i undermenuerne                                                                                                    |
| > AIR SW. version          | Beskrivelse: | Aktuel AIR controller software version                                                                                                    |
| > Panel software           | Beskrivelse: | Aktuel panel/HMI350T software version                                                                                                    |

## Dag/tid

Det er vigtigt at få indstillet dato og tid korrekt. Det giver bedre mulighed for at lokalisere evt. fejl ved fejlmelding. Ved logging af data er det vigtigt, at kunne følge historikken. Tiden indstilles i indstillingsmenuen.

### > Dag/tid

| > År    | Beskrivelse: | Tryk på "År" i panelet og indstil til det aktuelle år.       |
|---------|--------------|--------------------------------------------------------------|
| > Måned | Beskrivelse: | Tryk på "Måned" i panelet og indstil til den aktuelle måned. |
| > Dag   | Beskrivelse: | Tryk på "Dag" i panelet og indstil til den aktuelle dag.     |
| > Time  | Beskrivelse: | Tryk på "Time" i panelet og indstil til den aktuelle time.   |
| > Minut | Beskrivelse: | Tryk på "Minut" i panelet og indstil til det aktuelle minut. |

## Ugeprogrammer

Det er muligt at programmere varmepumpeanlæggets drift til at køre efter nogle bestemte indstillinger på faste tidspunkter i løbet af dagen og ugen via en ugeplan. For både varmt brugsvand og centralvarme kan setpunktet i valgte perioder forskydes op eller ned. Så ledes kan ugeprogrammet godt fungere sammen med vejrkompenseringen. Det er også muligt i perioder helt at blokere for varmt brugsvand eller centralvarme.

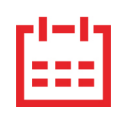

På forsiden af betjeningspanelet i øverste højre hjørne, fremkommer ikonet for ugeplan, når denne funktion er aktiv.

#### > Ugeprogram

| > Vælg program            | Indstillinger:<br>Standardindstilling:<br>Beskrivelse: | De-aktiveret / Program 1 / Program 2 / Program 3<br>De-aktiveret<br>Styringen giver mulighed for at indstille 3 programmer i forhold<br>til brugerens behov for daglig drift.                                                                                                    |
|---------------------------|--------------------------------------------------------|----------------------------------------------------------------------------------------------------|
| > Rediger program         | Indstillinger:<br>Beskrivelse:                         | Program 1 / Program 2 / Program 3<br>Under det enkelte program er det muligt at indstille driften af<br>varmepumpeanlægget i forhold til ugedage og funktioner                                                                                                    |
| > Program 1 -3            | Indstillinger:<br>Beskrivelse:                         | Mandag / Tirsdag / Onsdag / Torsdag / Fredag / Lørdag / Søn-<br>dag<br>For hver enkelt ugedag vælges den ønskede funktion varme-<br>pumpeanlægget skal køre efter                                                                                                    |
| > Mandag - Søndag         | Indstillinger:<br>Beskrivelse:                         | Funktion 1 / Funktion 2 / Funktion 3 / Funktion 4 / Funktion 5 /<br>Funktion / Kopi til næste dag<br>Her opbygges funktioner i forhold til den ønskede drift for<br>anlægget. Ændringer gemmes ved at trykke "Godkend" ikon<br>eller funktionen resettes.<br>Funktion 1-4 er er opbygget fra fabrik, men kan ændres som<br>anvist herunder.<br>Funktion 5-6 er de-aktiveret fra fabrik og kan også ændres som<br>anvist herunder.<br>Kopi til næste dag anvendes når indstillingerne for den pågæl-<br>dende dag også ønskes brugt den efterfølgende dag. Tryk på<br>Kopi til næste dag og ændringerne er gemt. |
| > Funktion 1 - Funktion 6 | Indstillinger:<br>Standardindstilling:                 | Start tid / Varmt brugsvand / Centralvarme<br>Funktion 1: 00:00 / Setpunkt +5°C / Setpunkt +5°C<br>Funktion 2: 11.00 / Setpunkt +0°C / Setpunkt +0°C<br>Funktion 3: 17:00 / Setpunkt -5°C / Setpunkt -5°C<br>Funktion 4: 21.00 / Setpunkt +0°C / Setpunkt +0°C<br>Funktion 5: De-aktiveret<br>Funktion 6: De-aktiveret                                                                                                    |
| > Start tid               | Indstillinger:<br>Beskrivelse:                         | De-aktiveret / 00:00 - 23:45<br>Indstil hvornår på døgnet programmet skal starte. Programmet<br>kører så med de indstillede værdier indtil næste skift i ugepro-<br>grammet.                                                                                                    |
| > Varmt brugsvand         | Indstillinger:<br>Beskrivelse;                         | Off / Setpunkt -5°C - Setpunkt +5°C<br>Her vælges ved hvilken temperatur produktionen af varmt<br>brugsvand aktiveres i forhold til valgt brugsvands setpunkt.                                                                                                    |
| > Centralvarme            | Indstillinger:<br>Beskrivelse:                         | Off / Setpunkt -5°C - Setpunkt +5°C<br>Her vælges ved hvilken temperatur produktionen af central-<br>varme aktiveres i forhold til valgt centralvarme setpunkt.                                                                                                    |
| > Kopi til næste dag      | Beskrivelse;                                           | Når der er indsat værdier for et dagsprogram, er der mulighed<br>for at kopiere dette til næste dag.                                                                                                    |
| > Nulstil program         | Indstillinger:                                         | Her nulstilles det valgte program ved at trykke på "Godkend"<br>ikonet.                                                                                                    |

## Varmt brugsvand

Indstillinger for varmtvandsproduktionen er lavet fra fabrikken, men det kan være nødvendigt at tilrette indstillingerne, så de passer til brugerens behov.

#### > Varmt brugsvand

| > Setpunkt                   | Indstillinger:<br>Standardindstilling:<br>Beskrivelse: | 5 – 55 °C<br>40 °C<br>5 - 55 °C: Angiver under hvilken temperatur (T22), kompresso-<br>ren skal køre for produktion af varmt brugsvand.                                                                                            |
|------------------------------|--------------------------------------------------------|----------------------------------------------------------------------------------------------------|
| > El-supplering              | Indstillinger:<br>Standardindstilling:<br>Beskrivelse: | 5 – 55 °C<br>35 °C<br>5 - 55 °C: Angiver under hvilken temperatur (T21), at el-supple-<br>ringen skal hjælpe med at opvarme brugsvandet.<br>Vises kun, hvis el-supplering er tilvalgt som varmekilde under<br>serviceindstillinger |
| >Dag for legionella          | Indstillinger:<br>Standardindstilling:<br>Beskrivelse: | De-aktiveret / Mandag / Tirsdag / Onsdag / Torsdag / Fredag /<br>Lørdag / Søndag<br>De-aktiveret<br>Her indstilles hvilken ugedag, der køres legionellabehandling,<br>hvis dette ønskes *                                          |
| > Legionella stop temperatur | Indstillinger:<br>Standardindstilling:<br>Beskrivelse: | 50 – 65 °C<br>62 °C<br>Her indstilles den ønskede temperatur på legionellabehandlin-<br>gen.                                                                                                    |

\*Vælges en ugedag, vil legionella funktionen starte kl. 01:00 om natten og opvarme det varme brugsvand til den satte temperatur °C. Funktionen vil kun virke, hvis el-suppleringen er aktiveret.

## Centralvarme

Her anvendes vejrkompensering for regulering af fremløbstemperaturen for centralvarmen for at optimere på anlæggets drift.

## > Vejrkompensering / Udetemperaturkurve

| > Udetemperaturkurve              | Indstillinger:<br>Standardindstilling:<br>Beskrivelse: | De-aktiveret / Manuel / Kurve 1 / Kurve 2 / Kurve 3 / Kurve 4 /<br>Kurve 5 / Kurve 6 / Kurve 7 / Kurve 8 / Kurve 9 / Kurve 10<br>De-aktiveret<br>De-aktiveret: Anlæggget reguleres efter fast fremløbstempe-<br>ratur.<br>Manuel: Her er det muligt at definere sin egen kurve. Ved skifte<br>fra en fast kurve til manuel kurve, tages der udgangspunkt i den<br>sidst anvendte faste kurve. |
|-----------------------------------|--------------------------------------------------------|----------------------------------------------------------------------------------------------------|
| > Manuel                          |                                                        |                                                                                                    |
| > Min. setpunkt                   | Indstillinger:<br>Standardindstilling:<br>Beskrivelse: | 10 – 55 °C<br>20 °C<br>Her indstilles minimum fremløbstemperatur.                                                                                                    |
| >Offset                           | Indstillinger:<br>Standardindstilling:<br>Beskrivelse: | -10 – 10 °C<br>0 °C<br>Offset i forhold til valgte kurve                                                                                                    |
| >Setpktvedakt.udetemp.            | Beskrivelse:                                           | Temperaturen der aflæses her er en udlæsning af hvad vejr-<br>kompenseringens setpunkt er ved aktuelle udetemperaturer<br>og indstillinger for kurvevalg, offset, min- og maks. indstillinger.                                                                                                    |
| > Kurve punkt -20°C               | Indstillinger:<br>Standardindstilling:                 | 10 - 100 °C<br>50°C                                                                                                    |
| > Kurve punkt -10°C               | Indstillinger:<br>Standardindstilling:                 | 10 - 90 °C<br>47°C                                                                                                    |
| > Kurve punkt 0°C                 | Indstillinger:<br>Standardindstilling:                 | 10 - 70 ℃<br>40℃                                                                                                    |
| > Kurve punkt 10°C                | Indstillinger:<br>Standardindstilling:                 | 10-55℃<br>31℃                                                                                                    |
| > Kurve punkt 20°C                | Indstillinger:<br>Standardindstilling:                 | 10 - 55 ℃<br>20℃                                                                                                    |
| > Kurve punkt 30°C                | Indstillinger:<br>Standardindstilling:                 | 10-55℃<br>20℃                                                                                                    |
| > Kurve punkt 40°C                | Indstillinger:<br>Standardindstilling:                 | 10-55°C<br>20°C                                                                                                    |
| > Kurve 1-10                      |                                                        |                                                                                                    |
| > Min. setpunkt                   | Indstillinger:<br>Standardindstilling:<br>Beskrivelse: | 10 – 55 °C<br>20 °C<br>Her indstilles minimum fremløbstemperaturen.                                                                                                    |
| >Offset                           | Indstillinger:<br>Standardindstilling:<br>Beskrivelse: | -10 – 10 °C<br>0 °C<br>Offset i forhold til valgte kurve                                                                                                    |
| > Setpunkt ved akt. ude-<br>temp. | Beskrivelse:                                           | Temperaturen der aflæses her er en udlæsning af hvad vejr-<br>kompenseringens setpunkt er ved aktuelle udetemperaturer<br>og indstillinger for kurvevalg, offset, min- og maks. indstillinger.                                                                                                    |

#### Kurvestyring

Fremløbstemperaturen reguleres automatisk efter en kurve.

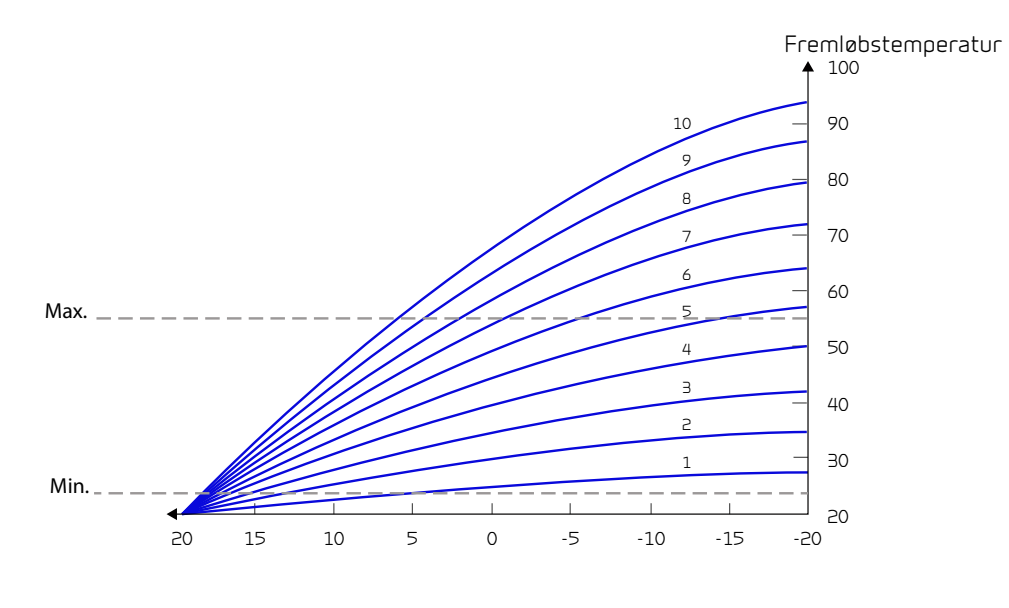

Udetemperatur

## Silent mode

For at imødekomme øget støjkrav i skel i aften- og nattetimerne, samt på varme sommerdage, kan kompressor kapaciteten begrænses i specificeret perioder. Begræsning kan reguleres både i forhold til udetemperatur og tidsinterval.

#### > Silent mode

| > Årstidsbegrænsning  |                                                        |                                                                                                    |
|-----------------------|--------------------------------------------------------|----------------------------------------------------------------------------------------------------|
| > Udetemperaturgrænse | Indstillinger:<br>Standardindstilling:<br>Beskrivelse: | 0 - 30°C<br>7°C<br>I forhold til den valgte udetemperaturgrænse vælges maksimal<br>kompressor kapacits begræsning over og under. Denne funk-<br>tion er aktiv ved centralvarmeopvarmning og opvarmning af<br>varmt brugsvand. |
| > Begrænsning over    | Indstillinger:<br>Standardindstilling:<br>Beskrivelse: | 25 – 100%<br>60%<br>Her indstilles den maksimale kompressorkapacitet der skal<br>anvendes ved udetemperatur over "Udetemperaturgrænse"                                                                                        |
| > Begrænsning under   | Indstillinger:<br>Standardindstilling:<br>Beskrivelse: | 25 – 100%<br>100%<br>Her indstilles den maksimale kompressorkapacitet der skal<br>anvendes ved udetemperatur under "Udetemperaturgrænse".                                                                                     |
| > Natbegrænsning      |                                                        | Aktiveret / De-aktiveret                                                                                                    |
| > Aktivering          | Indstillinger:<br>Standardindstilling:<br>Beskrivelse: | Aktiveret / De-aktiveret<br>De-aktiveret<br>Ved aktivering af tidsbegrænset kapacitetsbegrænsning kan<br>tidsintervaller og kompressorkapacitet for natbegrænsning<br>reguleres.                                              |
| > Begrænsning start   | Indstillinger:<br>Standardindstilling:<br>Beskrivelse: | 00:00 - 23.30<br>22:00<br>Her sættes starttidspunktet for begræsning af kompressor<br>kapacitet.                                                                                                    |
| > Begrænsning slut    | Indstillinger:<br>Standardindstilling:<br>Beskrivelse: | 00:00 - 23.30<br>07:00<br>Her sættes sluttidspunktet for begræsning af kompressor<br>kapacitet.                                                                                                    |
| > Begrænsning         | Indstillinger:<br>Standardindstilling:<br>Beskrivelse: | 30 - 100%<br>40%<br>Her vælges kompressorens kapacitetsgrænse                                                                                                    |

## Sprog

Anlægget er fra fabrikken indstillet med paneltekster på dansk. Det er muligt at ændre teksterne til andre sprog i indstillingsmenuen.

### > Sprog

| > Dansk Beskrivelse: Vælg det sprog der ønskes i panelet. | > Dansk | Beskrivelse: | Vælg det sprog der ønskes i panelet. |
|-----------------------------------------------------------|---------|--------------|--------------------------------------|
|-----------------------------------------------------------|---------|--------------|--------------------------------------|

# Alarmliste

# DHW AIR

## Alarmliste

Hændelserne i nedenstående liste er opdelt i følgende kategorier:

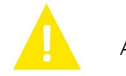

Advarsel

Alarm

Driften fortsætter, men der er opstået en hændelse, som man bør være opmærksom på.

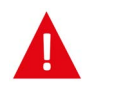

Driften er delvis eller helt stoppet, da det er kritisk fejl, der straks kræver opmærksomhed.

| ID  | Туре | Displaytekst      | Beskrivelse/årsag                                            | Afhjælpning af fejl                                                            |
|-----|------|-------------------|--------------------------------------------------------------|--------------------------------------------------------------------------------|
| 100 |      | THeatSupply Open  | T17 Fremløbstemperaturen er afbrudt.                         | Kontroller kabel og kontakter. Mål mod-<br>standsværdien i temperatursensoren. |
| 101 |      | THeatSupply Short | T17 Fremløbstemperaturen er kortsluttet.                     | Kontroller kabel og kontakter. Mål mod-<br>standsværdien i temperatursensoren. |
| 102 |      | THeatReturn Open  | T16 Returløbstemperaturen er afbrudt.                        | Kontroller kabel og kontakter. Mål mod-<br>standsværdien i temperatursensoren. |
| 103 |      | THeatReturn Short | T16 Returløbstemperaturen er kortsluttet.                    | Kontroller kabel og kontakter. Mål mod-<br>standsværdien i temperatursensoren. |
| 104 |      | TSHWBottom Open   | T22 Temperaturen i varmtvandsbeholde-<br>ren er afbrudt.     | Kontroller kabel og kontakter. Mål mod-<br>standsværdien i temperatursensoren. |
| 105 |      | TSHWBottom Short  | T22 Temperaturen i varmtvandsbeholde-<br>ren er kortsluttet. | Kontroller kabel og kontakter. Mål mod-<br>standsværdien i temperatursensoren. |
| 106 |      | Tamb Open         | T20 Udelufttemperaturen er afbrudt.                          | Kontroller kabel og kontakter. Mål mod-<br>standsværdien i temperatursensoren. |
| 107 |      | Tamb Short        | T20 Udelufttemperaturen er kortsluttet.                      | Kontroller kabel og kontakter. Mål mod-<br>standsværdien i temperatursensoren. |
| 110 |      | THeatTank Open    | T18 Temperaturen i buffertanken er<br>afbrudt.               | Kontroller kabel og kontakter. Mål mod-<br>standsværdien i temperatursensoren. |
| 111 |      | THeatTank Short   | T18 Temperaturen i buffertanken er kort-<br>sluttet.         | Kontroller kabel og kontakter. Mål mod-<br>standsværdien i temperatursensoren. |
| 116 |      | Tevap Open        | T23 Temperaturføleren til fordamperen er<br>afbrudt.         | Kontroller kabel og kontakter. Mål mod-<br>standsværdien i temperatursensoren. |
| 117 |      | Tevap Short       | T23 Temperaturføleren til fordamperen er<br>kortsluttet.     | Kontroller kabel og kontakter. Mål mod-<br>standsværdien i temperatursensoren. |
| 124 |      | TSHWTop Open      | T21 Temperaturføleren i DHW er afbrudt.                      | Kontroller kabel og stik.<br>Mål modstanden i temperaturføleren.               |
| 125 |      | TSHWTop Short     | T21 Temperaturføleren i DHW er kortslut-<br>tet.             | Kontroller kabel og kontakter. Mål mod-<br>standsværdien i temperatursensoren  |

| 126 | <b>A</b> | TSHWAnode       | Efter anode signalet har været inden for<br>godkendt område, er signalet nu udenfor<br>forventet område. | Kan skyldes åben eller kortsluttet forbin-<br>delse eller at modstandsværdien i anoden<br>er ændret grundet tæring.<br>Hvis database-parameteren HotWa-<br>ter.AnodeState har værdien 2 skal anoden<br>muligvis udskiftes på grund af tæring                                                                                                    |
|-----|----------|-----------------|----------------------------------------------------------------------------------------------------|----------------------------------------------------------------------------------------------------|
| 127 |          | TPresTube Open  | T35 Trykrørsføleren er afbrudt.                                                                          | Kontroller kabel og kontakter.<br>Mål modstandsværdien i temperatursen-<br>soren.                                                                                                    |
| 128 |          | TPresTube Short | T35 Trykrørsføleren er kortsluttet.                                                                      | Kontroller kabel og kontakter.<br>Mål modstandsværdien i temperatursen-<br>soren.                                                                                                    |
| 600 |          | HighPres        | Højtryk advarsel                                                                                         | Kontroller pumpen/overløbsventil på høj-<br>temperatur siden.<br>Tjek om der er luft i vandet på den varme<br>side.<br>Tjek om filteret er blokeret på den varme<br>side.<br>Enheden genstarter, når trykket falder<br>under højtryksafbryderens lave grænse<br>igen.<br>Efter 3. udkobling skal alarmen kvitteres<br>for at starte enheden igen. |
| 601 |          | LowPres         | Kritisk, lavtryk alarm                                                                                   | Kontroller kølemiddelpåfyldning, ekspansi-<br>onsventil og fordamper for is. Tjek blæse-<br>ren for forhindringer.<br>Alarmen skal kvitteres for at starte enhe-<br>den igen.                                                                                                    |
| 603 | A        | HighPresRep     | Kritisk, flere end 3 højtryks alarmer                                                                    | Kontroller pumpen / overløbsventilen på<br>den varme side på siden med høj tempera-<br>tur.<br>Alarmen skal kvitteres for at starte aggre-<br>gatet igen.                                                                                                    |
| 604 |          | FrostProt       | Frost beskyttelse aktiveret                                                                              | Varmepumpe og el-supplering kører fuld<br>kapacitet.<br>Kontroller, at indstillingen ikke er slået fra.                                                                                                    |
| 607 |          | LegioFail       | Anti legonella funktion fejlet, kunne ikke<br>opnå den ønskede temperatur inden for<br>afsat tidsgrænse. | Kontroller elektriske varmelegeme og til-<br>førsel af varme via varmepumpe.                                                                                                    |
| 608 |          | FCalarm         | FC alarm relæet har være aktiveret                                                                       | Kontroller den elektriske forbindelse og<br>strømmen til inverteren. Tjek om kompres-<br>soren kører.                                                                                                    |
| 609 |          | FCalarmRep      | FC alarm relæet har være aktiveret flere<br>gange                                                        | Kontroller den elektriske forbindelse og<br>strømmen til inverteren. Tjek om kompres-<br>soren kører.                                                                                                    |
| 610 |          | Tevap Low       | Lav fordamper temperatur                                                                                 | Fordampertemperatur er for lav. Risiko for<br>frostskade.                                                                                                    |
| 611 |          | Tevap Low       | Fordamperens temperatur for lav.                                                                         | Kompressor stoppet på grund af for lav<br>Tevap (fordampertemperatur). Kompres-<br>sor stoppet for at forhindre frostskade.                                                                                                    |
| 615 |          | ElHeater        | 8 timer (eller mere) med el element.                                                                     | El opvarming har uden afbrydelse været<br>aktiv i 8 timer eller mere.<br>Kontroller el element tilslutning samt at<br>opvarmning i øvrigt kan lade sig gøre og det<br>ikke modarbejdes af anden/unødvendig<br>afkølineg                                                                                                    |
| 630 |          | HPstopAmb       | Kompressor er stoppet på grund af høj ude-<br>temperatur.                                                | Alarmen resettes automatisk og systemet<br>genoptager normal tilstand når temperatu-<br>ren igen er under fastsat temperatur-<br>grænse .                                                                                                    |

| 631 |          | HPstop       | Kompressor er stoppet på grund af at valgt<br>stop sensor har registreret for høj tempe-<br>ratur.                  | Alarmen resettes automatisk og systemet<br>genoptager normal tilstand når temperatu-<br>ren igen er under fastsat temperatur-<br>grænse . |
|-----|----------|--------------|----------------------------------------------------------------------------------------------------|----------------------------------------------------------------------------------------------------|
| 632 | <b>A</b> | HPstopTotal  | Kompressor og el-supplering er stoppet på<br>grund af at valgt stop sensor har registre-<br>ret for høj temperatur. | Alarmen resettes automatisk og systemet<br>genoptager normal tilstand når temperatu-<br>ren igen er under fastsat temperatur-<br>grænse . |
| 908 |          | RTCinv       | Real Time Clock (RTC) har leveret u konfigu-<br>rerede data ved opstart og er blevet resat.                         | Sæt klokken korrekt og genstart enheden<br>efter ca. 1 minut.                                                                             |
| 910 |          | SlaveSession | Fejl i kommunikation med udedelen.                                                                                  | Kontroller kabel og kabelforbindelser, hvis<br>denne fejl optræder flere gange og ikke kun<br>efter system genstart.                      |
| 995 |          | SW_UPGRADE   | Software har forhindret opdatering med u<br>supporteret firmware hvori en gammel<br>type ATMEL FLASH blev brugt.    | Advarslen kan kun fjernes ved genstart                                                                                                    |
| 999 |          | Manual       | Anlægget er i manuel mode.                                                                                          | Advarslen er kun aktiv så længe anlægget<br>er i manuel mode.                                                                             |

# Fejlfinding

# Nøddrift DHW AIR

l tilfælde af, at der skulle opstå en fejl i styringen eller udedelen i DHWAIR, så anlægget står stille, vil det ikke kunne producere varmt centralvarme og varmt brugsvand.

Har installatøren ikke tid til at komme med det samme, eller er fejlen sket uden for installatørens åbningstid, hvor installatøren ikke kan kontaktes, er der mulighed for at producere varmt centralvarme vand og brugsvand, ved at indstille anlægget i nøddrift. Nøddrift for centralvarme kræver aktivering af både el-suppleringen og cirkulationspumper og for brugsvand aktiveres el-supplering.

## Nøddrift centralvarme

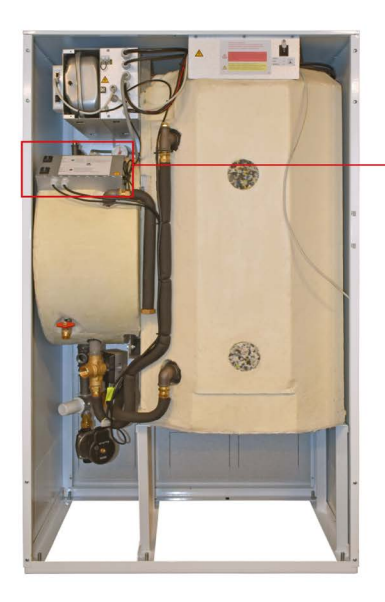

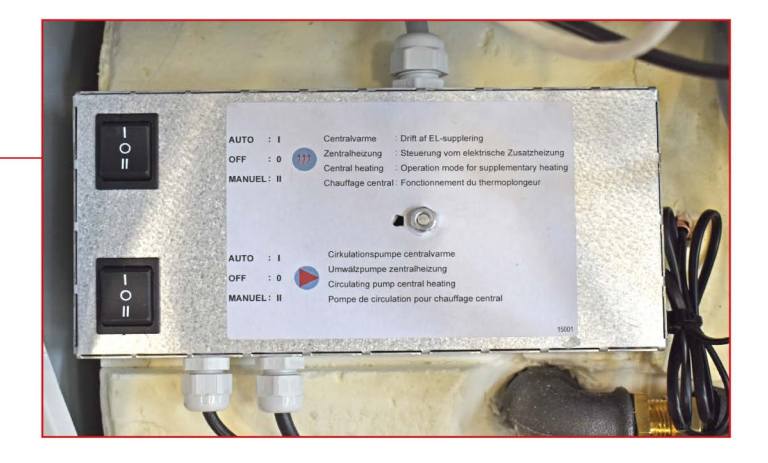

Panel for drift og nøddrift for centralvarme findes bag den store låge.

#### Driften af el-suppleringen har tre indstillinger:

#### I - Auto:

El-suppleringen styres af anlæggets styring (standard indstilling)

#### 0 - Off:

El-suppleringen er slukket og kan ikke aktiveres via anlæggets styring. Hvis anlæggets frostfunktion aktiveres, vil el-suppleringen dog aktiveres.

#### II - Manuel (NØDDRIFT):

El-suppleringen er tændt og kan ikke de-aktiveres via anlæggets styring (må kun aktiveres, når der er vand på centralvarnekredsen og II-Manuel (NØDDRIFT) cirkulationspumper er aktiveret)

#### Driften for cirkulationspumpe har tre indstillinger:

#### I - Auto:

Cirkulationspumperne P1+ P2 styres af anlæggets styring (standard indstilling)

#### 0 - Off:

Cirkulationspumperne P1 + P2 er slukket og kan ikke aktiveres via anlæggets styring

Hvis anlæggets frostfunktion aktiveres, vil pumperne dog aktiveres.

#### II - Manuel (NØDDRIFT):

Cirkulationspumperne P1+P2 er tændt og kan ikke de-aktiveres via anlæggets styring

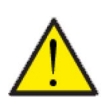

**OBS** Når el-suppleringen står i driftfunktion I eller II, skal drift cirkulationspumpe stå i tilsvarende indstilling.

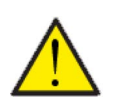

OBS

Ved manuel drift kan fremløbstemperaturen komme op på 40 °C.

## Nøddrift varmt brugsvand

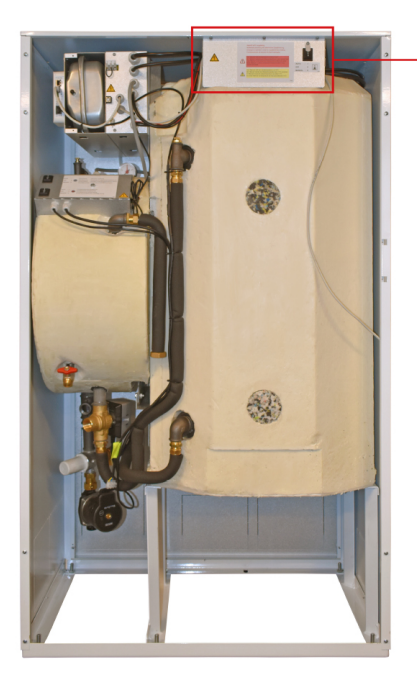

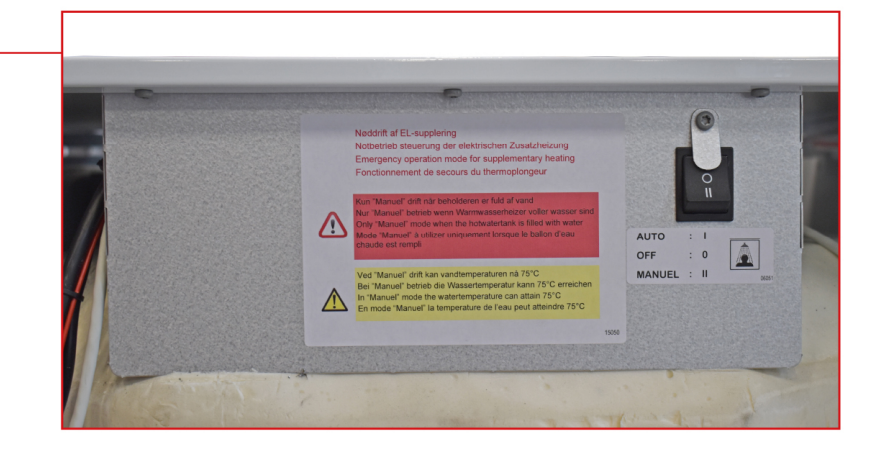

Knappen for drift og nøddrift af el-supplering brugsvand findes bag den øverste låge.

#### Driften har tre indstillinger:

#### I - Auto:

El-suppleringen styres af anlæggets styring (standard indstilling)

#### 0 - Off:

El-suppleringen er slukket og kan ikke tændes via anlæggets styring. Hvis anlæggets frostfunktion aktiveres, vil el-suppleringen dog aktiveres.

#### II - Manuel (NØDDRIFT):

El-suppleringen er tændt og kan ikke slukkes via anlæggets styring. Må kun aktiveres, når der er åben for vandtilførslen til beholderen.

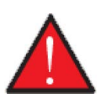

#### ADVARSEL

Ved manuel nøddrift kan vandtemperaturen opnå 75°C, hvilket kan give skoldning, hvis man ikke passer på, når man åbner for det varme vand.

## Fejl og løsninger centralvarme og brugsvand

| Problem                                                    | Mulig årsag                                                                    | Løsning                                                                                                    |  |
|------------------------------------------------------------|--------------------------------------------------------------------------------|----------------------------------------------------------------------------------------------------|--|
| El-suppleringen centralvarme er tændt<br>meget eller altid | Varmepumpen kører ikke optimalt, hvil-<br>ket kan skyldes forskellige årsager. | <ul> <li>Kontroller at der ikke er is i fordamperfladen i udedelen. Det forhindrer luften i at komme igennem.</li> <li>Kontroller at fordamperfladen i udedelen ikke er stoppet til med blade og andet skidt, der kan forhindre luften i at komme igennem. Rengør fordamperfladen</li> <li>Kontroller at slangerne mellem udedelen og indedelen er ordentligt isoleret, så der ikke er for stort varmetab.</li> <li>Kontroller at der er ordentligt flow i kredsen mellem udedel og indedel.</li> </ul> |  |
| El-suppleringen brugsvand er tændt<br>meget eller altid    | Varmepumpen kører ikke optimalt, hvil-<br>ket kan skyldes forskellige årsager. | <ul> <li>Kontroller at der ikke er is i fordamperfladen i udedelen. Det forhindrer luften i at komme igennem.</li> <li>Kontroller at fordamperfladen i udedelen ikke er stoppet til med blade og andet skidt, der kan forhindre luften i at komme igennem. Rengør fordamperfladen</li> <li>Kontroller at slangerne mellem udedelen og indedelen er ordentligt isoleret, så der ikke er for stort varmetab.</li> <li>Kontroller at der er ordentligt flow i kredsen mellem udedel og indedel.</li> </ul> |  |
| DHW AIR udedel har et stort elforbrug                      | Det kan skyldes, at varmepumpen ikke<br>kører optimalt af forskellige årsager. | <ul> <li>Kontroller at der ikke er is i fordamperfladen i udedelen. Det forhindrer luften i at komme igennem.</li> <li>Kontroller at fordamperfladen i udedelen ikke er stoppet med blade og andet skidt, der kan forhindre luften i at komme igennem. Rengør fordamperfladen</li> <li>Kontroller at slangerne mellem udedelen og indedelen er ordentligt isoleret, så der ikke er for stort varmetab.</li> <li>Kontroller at der er ordentligt flow i kredsen mellem udedel.</li> </ul>                |  |

# Produktdata

EU/EC Declaration of Conformity

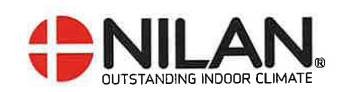

## EU/EC Declaration of Conformity

For the CE-marking inside the European Union

## Nilan A/S

We declare that the Air to Water Heat Pump

#### AIR 9

Confirm to the following EU/EC Directives, providing the products are used in accordance with the ordinary use.

#### **EU-Directives:**

- Directive on harmonization of the laws of the Member States concerning pressure equipment (pressure equipment directive) 2014/68/EU
- Directive on harmonization of the laws of the Member States relating to electrical equipment to be used within certain voltage limits (the low voltage directive) 2014/35/EU
- Household and similar electrical appliances Safety Part 2-40: Particular requirements for electrical heat pumps, air-conditioners and dehumidifiers. IEC 60335-2-40:2013
- Directive on harmonization of the laws of the Member States relating to electromagnetic compatibility (EMC directive) 2014/30/EU
- Directive on the restriction of the use of certain hazardous substances in electrical and electronic equipment (RoHS directive) 2011/65/EU
- Directive of Energy Related Products in a framework which primarily focuses on environmental care of requirements for energy-related products (ECODESIGN) 2009/125/EU

Harmonized standards applied and EU regulations, in particular:

| EN 60335-             | -1 EN 60730-1                   | 7 (EU) 1253/2014                                                                                     |
|-----------------------|---------------------------------|----------------------------------------------------------------------------------------------------|
| EN 60335              | -2-80 EN 50581                  | (EU) 1254/2014                                                                                       |
| Hedensted: 2023-03-31 | Søren Skou Nørby<br>Head of S&D | - outstanding indoor climate<br>Nilarwej 2, DK 8722 Hedensted<br>Tlf. +45 76 75 25 00 - www.nilan.dk |

Nilan A/S, Nilanvej 2, 8722 Hedensted, Denmark, Phone: +45 76 75 25 00, Fax: +45 76 75 25 25, CVR-no.; 11 77 33 97, www.nilan.dk CEO and Owner. Torben Andersen

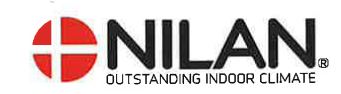

## EU/EC Declaration of Conformity

For the CE-marking inside the European Union

## Nilan A/S

We declare that the Water Heat Pump

#### DHW AIR

Confirm to the following EU/EC Directives, providing the products are used in accordance with the ordinary use.

#### EU-Directives:

- Directive on harmonization of the laws of the Member States concerning pressure equipment (pressure equipment directive) 2014/68/EU
- Directive on harmonization of the laws of the Member States relating to electrical equipment to be used within certain voltage limits (the low voltage directive) 2014/35/EU
- Household and similar electrical appliances Safety Part 2-40: Particular requirements for electrical heat pumps, air-conditioners and dehumidifiers. IEC 60335-2-40:2013
- Directive on harmonization of the laws of the Member States relating to electromagnetic compatibility (EMC directive) 2014/30/EU
- Directive on the restriction of the use of certain hazardous substances in electrical and electronic equipment (RoHS directive) 2011/65/EU
- Directive of Energy Related Products in a framework which primarily focuses on environmental care of requirements for energy-related products (ECODESIGN) 2009/125/EU

Harmonized standards applied and EU regulations, in particular:

| EN 60335-1            | EN 60730-1                 | (EU) 1253/2014                                                                                      |  |
|-----------------------|----------------------------|----------------------------------------------------------------------------------------------------|--|
| EN 60335-2-80         | EN 50581                   | (EU) 1254/2014                                                                                      |  |
| Hedensted: 2023-03-31 | en skou Nørby<br>ad of R&D | -outstanding indoor climate<br>Nilanvej 2, DK 8722 Hedensted<br>Tif. +45 76 75 25 00 - www.nilan.dk |  |

Nilan A/S, Nilanvej 2, 8722 Hedensted, Denmark, Phone: +45 76 75 25 00, Fax: +45 76 75 25 25, CVR-no.: 11 77 33 97, www.nilan.dk CEO and Owner: Torben Andersen

## Ecodesign data AIR9 - Varmepumpeanlæg til rumopvarmning

| Model                                                            | AIR9   |
|------------------------------------------------------------------|--------|
| Luft-vand-varmepumpe                                             | Ja     |
| Vand-varmepumpe                                                  | Nej    |
| Brine-vand-varmepumpe                                            | Nej    |
| Lavtemperaturvarmepumpe                                          | Ja     |
| Udstyret med supplerende forsyningsanlæg                         | Ja     |
| Varmepumpeanlæg til kombineret rum- og brugsvandsop-<br>varmning | Nej    |
| Temperaturstyring:                                               |        |
| Model                                                            | CTS602 |
| Klasse                                                           | 2      |
| Andel af årsvirkningsgraden                                      | 2%     |

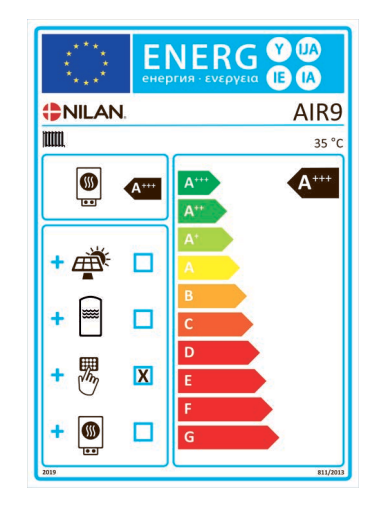

| Element                                                                                        | Symbol                                             | Værdi                                                                                                    | Enhed                       | Element                                                                                                    | Symbol         | Værdi | Enhed             |
|------------------------------------------------------------------------------------------------|----------------------------------------------------|----------------------------------------------------------------------------------------------------|-----------------------------|----------------------------------------------------------------------------------------------------|----------------|-------|-------------------|
| Nominel nytteeffekt (*)                                                                        | Prated                                             | 5,21                                                                                                    | kW                          | Årsvirkningsgrad ved<br>rumopvarmning                                                                              | ባ <sub>s</sub> | 206   | %                 |
| Angivet varmeydelse for dellast ved indetemperatur på 20 °C og udetemperatur på T <sub>j</sub> |                                                    | Angivet effektfaktor eller primærenergi-effektfaktor for dellast ved indetemperatur på 20 °C og udetemperatur på $T_{\rm j}$ |                             |                                                                                                    |                |       |                   |
| T <sub>j</sub> = -7 °C                                                                         | Pdh                                                | 4,79                                                                                                    | kW                          | T <sub>j</sub> = -7 °C                                                                                             | COPd           | З,20  |                   |
| T <sub>j</sub> = +2 °C                                                                         | Pdh                                                | 2,88                                                                                                    | kW                          | T <sub>j</sub> = +2 °C                                                                                             | COPd           | 4,95  |                   |
| T <sub>j</sub> = +7 °C                                                                         | Pdh                                                | 1,90                                                                                                    | kW                          | T <sub>j</sub> = +7 °C                                                                                             | COPd           | 6,53  |                   |
| T <sub>j</sub> = +12 °C                                                                        | Pdh                                                | 2,12                                                                                                    | kW                          | T <sub>j</sub> = +12 °C                                                                                            | COPd           | 9,69  |                   |
| T <sub>j</sub> = bivalenttemperatur                                                            | Pdh                                                | 5,21                                                                                                    | kW                          | T <sub>j</sub> = bivalenttemperatur                                                                                | COPd           | 2,83  |                   |
| T <sub>j</sub> = driftsgrænse                                                                  | Pdh                                                | 0                                                                                                    | kW                          | T <sub>j</sub> = driftsgrænse                                                                                      | COPd           | 0     |                   |
| For luft-vand-varmepumper<br>T <sub>j</sub> = -15 °C (hvis TOL < -20 °C)                       | Pdh                                                |                                                                                                    | kW                          | For luft-vand-varmepumper<br>T <sub>j</sub> = -15 °C (hvis TOL < -20 °C)                                           | COPd           |       |                   |
| Bivalenttemperatur                                                                             | T <sub>biv</sub>                                   | -10                                                                                                    | °C                          | For luft-vand-varmepumper:<br>Temperaturgrænse for drift                                                           | TOL            | -22   | °C                |
| Cyklusintervalydelse for<br>opvarmning                                                         | Pcych                                              |                                                                                                    | kW                          | Cyklusintervalydelse                                                                                               | COPcyc         |       |                   |
| Koefficient for effektivi-<br>tetstab                                                          | Cdh                                                | 0,94-<br>0,99                                                                                                    |                             | Temperaturgrænse for vandopvarmning                                                                                | WTOL           | 45    | °C                |
| Elforbrug i andre tilstande end aktiv tilstand                                                 |                                                    |                                                                                                    | Supplerende forsyningsanlæg |                                                                                                    |                |       |                   |
| Slukket tilstand                                                                               | P <sub>OFF</sub>                                   | 0,01                                                                                                    | kW                          | Nominel nytteeffekt                                                                                                | Psup           | 6     | kW                |
| Termostat fra-tilstand                                                                         | P <sub>TO</sub>                                    | 0,005                                                                                                    | kW                          |                                                                                                    |                |       |                   |
| Standbytilstand                                                                                | P <sub>SB</sub>                                    | 0,01                                                                                                    | kW                          | Energiinputtype                                                                                                    | Elek-<br>trisk |       |                   |
| Krumtaphusopvarmningstil-<br>stand                                                             | P <sub>CK</sub>                                    | 0                                                                                                    | kW                          |                                                                                                    |                |       |                   |
| Andet                                                                                          |                                                    |                                                                                                    |                             |                                                                                                    |                |       |                   |
| Ydelsesregulering:                                                                             | Variabel kompressor<br>Variabel indendørs vandflow |                                                                                                    | r<br>vandflow               | For luft-vand-varmepumper:<br>Nominel luftgennemstrøm-<br>ning ude                                                 |                | 3000  | m <sup>3</sup> /h |
|                                                                                                | Variabel indendørs<br>temperatur regulering        |                                                                                                    |                             | For vand- eller brine-vand-<br>varmepumper: Nominel<br>brine- eller vandgennem-<br>strømning, varmeveksler,<br>ude |                |       | m <sup>3</sup> /h |
| Lydeffektniveau, ude                                                                           | L <sub>WA</sub>                                    | 46                                                                                                    | dB                          |                                                                                                    |                |       |                   |
| Årligt energiforbrug                                                                           | Q <sub>HE</sub>                                    | 1464                                                                                                    | kWh                         |                                                                                                    |                |       |                   |

## Ecodesign data AIR9 - Varmepumpeanlæg til rumopvarmning

| Model                                                            | AIR9   |
|------------------------------------------------------------------|--------|
| Luft-vand-varmepumpe                                             | Ja     |
| Vand-varmepumpe                                                  | Nej    |
| Brine-vand-varmepumpe                                            | Nej    |
| Lavtemperaturvarmepumpe                                          | Nej    |
| Udstyret med supplerende forsyningsanlæg                         | Ja     |
| Varmepumpeanlæg til kombineret rum- og brugsvandsop-<br>varmning | Ја     |
| Temperaturstyring:                                               |        |
| Model                                                            | CTS602 |
| Klasse                                                           | 2      |
| Andel af årsvirkningsgraden                                      | 2%     |

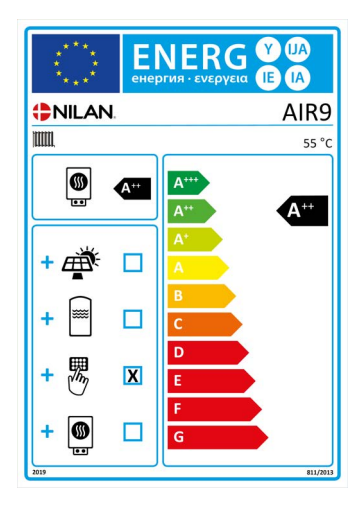

| Element                                                                                           | Symbol                                             | Værdi                                                                                                    | Enhed                       | Element                                                                                                    | Symbol         | Værdi | Enhed             |
|---------------------------------------------------------------------------------------------------|----------------------------------------------------|----------------------------------------------------------------------------------------------------|-----------------------------|----------------------------------------------------------------------------------------------------|----------------|-------|-------------------|
| Nominel nytteeffekt (*)                                                                           | Prated                                             | 4,7                                                                                                    | kW                          | Årsvirkningsgrad ved<br>rumopvarmning                                                                              | ባ <sub>s</sub> | 146,6 | %                 |
| Angivet varmeydelse for dellast ved indetemperatur på 20 °C<br>og udetemperatur på T <sub>j</sub> |                                                    | Angivet effektfaktor eller primærenergi-effektfaktor for dellast ved indetemperatur på 20 °C og udetemperatur på $T_{\rm j}$ |                             |                                                                                                    |                |       |                   |
| T <sub>j</sub> = -7 °C                                                                            | Pdh                                                | 4,01                                                                                                    | kW                          | T <sub>j</sub> = -7 °C                                                                                             | COPd           | 2,28  |                   |
| T <sub>j</sub> = +2 °C                                                                            | Pdh                                                | 2,44                                                                                                    | kW                          | T <sub>j</sub> = +2°C                                                                                              | COPd           | 3,65  |                   |
| T <sub>j</sub> = +7 °C                                                                            | Pdh                                                | 1,64                                                                                                    | kW                          | T <sub>j</sub> = +7 °C                                                                                             | COPd           | 4,79  |                   |
| T <sub>j</sub> = +12 °C                                                                           | Pdh                                                | 1,83                                                                                                    | kW                          | T <sub>j</sub> = +12 °C                                                                                            | COPd           | 5,92  |                   |
| T <sub>j</sub> = bivalenttemperatur                                                               | Pdh                                                | 4,66                                                                                                    | kW                          | T <sub>j</sub> = bivalenttemperatur                                                                                | COPd           | 2,07  |                   |
| T <sub>j</sub> = temperaturgrænse for<br>drift                                                    | Pdh                                                | 4,66                                                                                                    | kW                          | T <sub>j</sub> = temperaturgrænse for<br>drift                                                                     | COPd           | 2,07  |                   |
| For luft-vand-varmepumper<br>T <sub>j</sub> = -15 °C (hvis TOL < -20 °C)                          | Pdh                                                |                                                                                                    | kW                          | For luft-vand-varmepumper<br>T <sub>j</sub> = -15 °C (hvis TOL < -20 °C)                                           | COPd           |       |                   |
| Bivalenttemperatur                                                                                | T <sub>biv</sub>                                   | -10                                                                                                    | °C                          | For luft-vand-varmepumper:<br>Temperaturgrænse for drift                                                           | TOL            | -10   | °C                |
| Cyklusintervalydelse for<br>opvarmning                                                            | Pcych                                              |                                                                                                    | kW                          | Cyklusintervalydelse                                                                                               | COPcyc         |       |                   |
| Koefficient for effektivi-<br>tetstab                                                             | Cdh                                                | 0,99                                                                                                    |                             | Temperaturgrænse for<br>vandopvarmning                                                                             | WTOL           |       | °C                |
| Elforbrug i andre tilstande end aktiv tilstand                                                    |                                                    |                                                                                                    | Supplerende forsyningsanlæg |                                                                                                    |                |       |                   |
| Slukket tilstand                                                                                  | P <sub>OFF</sub>                                   | 0,002                                                                                                    | kW                          | Nominel nytteeffekt                                                                                                | Psup           | 6     | kW                |
| Termostat fra-tilstand                                                                            | P <sub>TO</sub>                                    | 0,002                                                                                                    | kW                          |                                                                                                    |                |       |                   |
| Standbytilstand                                                                                   | P <sub>SB</sub>                                    | 0,002                                                                                                    | kW                          | Energiinputtype                                                                                                    | Elek-<br>trisk |       |                   |
| Krumtaphusopvarmningstil-<br>stand                                                                | P <sub>CK</sub>                                    | 0,002                                                                                                    | kW                          |                                                                                                    |                |       |                   |
| Andet                                                                                             |                                                    |                                                                                                    |                             |                                                                                                    |                |       |                   |
| Ydelsesregulering:                                                                                | Variabel kompressor<br>Variabel indendørs vandflow |                                                                                                    |                             | For luft-vand-varmepumper:<br>Nominel luftgennemstrøm-<br>ning ude                                                 |                | 3000  | m <sup>3</sup> /h |
|                                                                                                   | Variabel indendørs<br>temperatur regulering        |                                                                                                    |                             | For vand- eller brine-vand-<br>varmepumper: Nominel<br>brine- eller vandgennem-<br>strømning, varmeveksler,<br>ude |                |       | m <sup>3</sup> /h |
| Lydeffektniveau, ude                                                                              | LWA                                                | 50                                                                                                    | dB                          |                                                                                                    |                |       |                   |
| Årligt energiforbrug                                                                              | Q <sub>HE</sub>                                    | 2597                                                                                                    | kWh                         |                                                                                                    |                |       |                   |

## Ecodesign data - Varmtvandsproduktion

| Forbrugsprofil vandvarmer                                                  | L (large)           |
|----------------------------------------------------------------------------|---------------------|
| Energieffektivitetsklasse                                                  | A+                  |
| Energieffektivitet ved vandopvarmning gennemsnitligt klima                 | 120%                |
| Årligt elforbrug - gennemsnitligt klima                                    | 851 kWh/annum       |
| Temperaturindstillinger på termostaten                                     | 10-65°C             |
| Lydeffektniveau LWA                                                        | 50 dB(A)            |
| Vandvarmeren kan fungere uden for spidsbelastningsperioder<br>(Smart-grid) | Ja                  |
| Forholdsregler ved montage, installation og vedligehold                    | Semontagevejledning |
| Energieffektivitet ved vandopvarmning koldt klima                          | 120%                |
| Energieffektivitet ved vandopvarmning varmt klima                          | 120%                |
| Årligt elforbrug - koldt klima                                             | 851 kWh/annum       |
| Årligt elforbrug - varmt klima                                             | 851kWh/annum        |

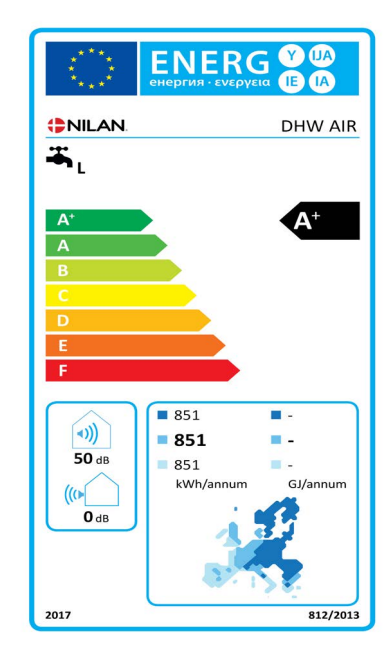

# Bortskaffelse

## Miljøet - en del af løsningen

Hos Nilan A/S tager vi ansvar for at minimere vore produkters miljøbelastning. Både i produktion, drift og efterfølgende skrotning, tænker vi miljøet ind i alle aspekter. Vi tager ansvar for at minimere ressourceforbruget og arbejder med løbende forbedringer i vores produkter og produktion, således at miljøet påvirkes mindst muligt.

## DHW AIR

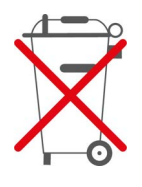

Nilans anlæg består hovedsageligt af genanvendelige materialer. Derfor må de ikke bortskaffes sammen med husaffald, men skal ved bortskaffelse afleveres ved den lokale miljøstation.

#### Bortskaffelse DHW AIR indedel:

- 1. Printplade og elektronik trækkes ud og afleveres ved elektronik affald.
- 2. Brugsvandsbeholder DHW, buffertank og kabinet afleveres til metal affald.

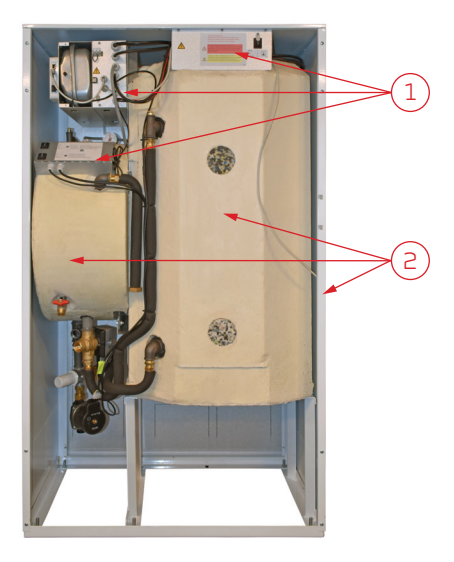

#### Bortskaffelse af DHW AIR udedel

- 1. Ventilatoren afmonteres og afleveres ved elektronik affald
- 2. Lågen skrues løs og inde bagved findes printplade og elektronik, som trækkes ud og afleveres ved elektronik affald
- 3. Slange for kondensafløb afleveres som blød plast affald
- 4. Varmepumpe:

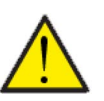

#### OBS

Vedrørende bortskaffelse af anlæg med varmepumper, er det vigtigt at tage kontakt til de lokale myndigheder for information om korrekt håndtering af dette.

Varmepumpen indeholder kølemidlet R410a, hvilket er skadeligt for miljøet, hvis det ikke håndteres korrekt.

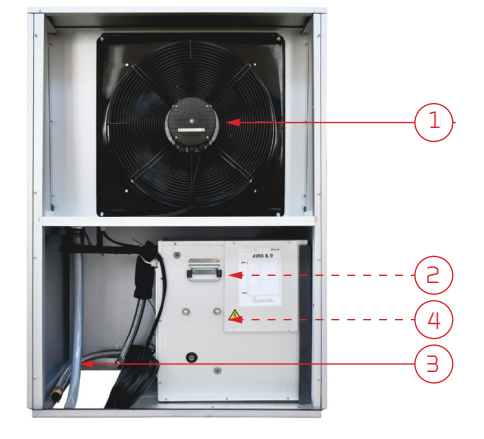

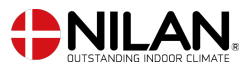

Nilan A/S Nilanvej 2 8722 Hedensted Danmark TIf. +45 76 75 25 00 nilan@nilan.dk www.nilan.dk Nilan A/S påtager sig intet ansvar for eventuelle fejl og mangler i trykte vejledninger - eller for tab eller skader som følge af det publicerede materiale, hvad enten dette skyldes fejl eller uhensigtsmæssigheder i materialet eller andre årsager. Nilan A/S forbeholder sig ret til uden forudgående varsel at foretage ændringer af produkter og vejledninger. Alle varemærker tilhører Nilan A/S, og alle rettigheder forbeholdes.